## CARA MENJALANKAN PROGRAM

Berikut cara menjalankan hasil pembuatan aset 3D model untuk game VR (virtual reality) Nusa Dansa, yakni sebagai berikut:

 Siapkan Aset 3D: Siapkan file aset 3D yang telah dibuat dan yang ingin diimport. Pastikan file tersebut dalam format file yang didukung oleh Unity, seperti .FBX, .OBJ, atau .3DS, serta menyiapakan file texture material 3D model.

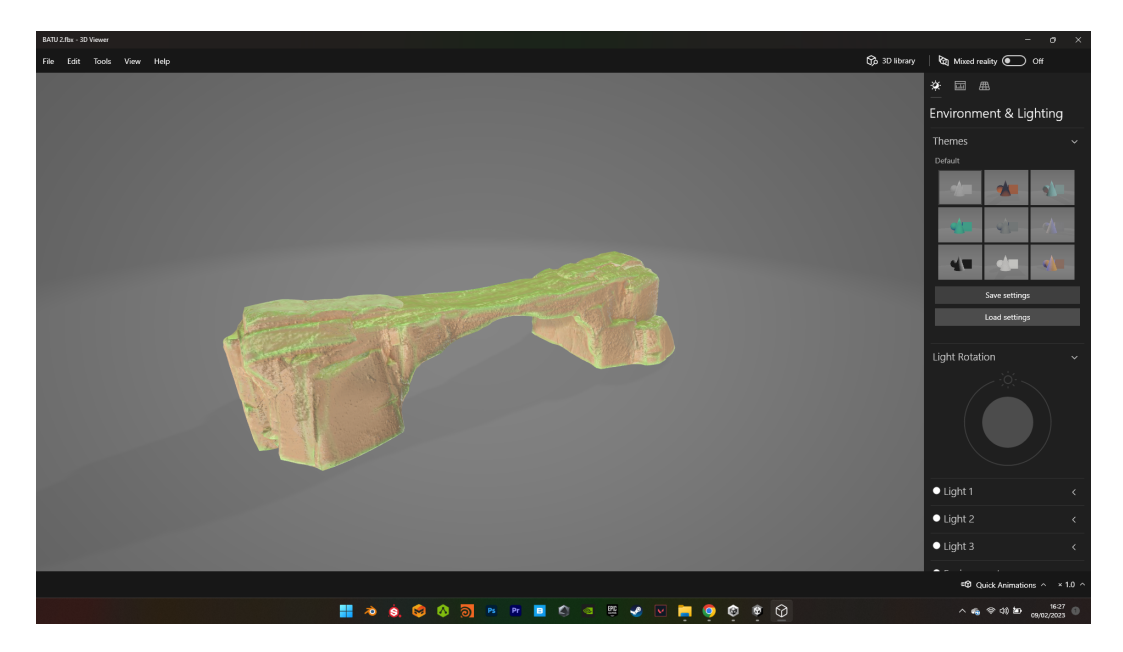

2. Buka Unity: Buka software Unity. Buatlah proyek baru atau buka proyek yang sudah ada.

| Unity Hub 3.4.1                         |                        |                                                   |                                                                     |
|-----------------------------------------|------------------------|---------------------------------------------------|---------------------------------------------------------------------|
|                                         |                        | New project<br>Editor Version: 2021.3.18/1 IIII © |                                                                     |
| 😑 All templates                         |                        |                                                   |                                                                     |
| * Nov<br>Core<br>* Sample<br>* Learning | Core 2D                |                                                   |                                                                     |
|                                         | 30<br>Core             | зр                                                |                                                                     |
|                                         | 2D (URP)<br>Core       |                                                   | This is an empty 3D project that uses Unity's<br>built-in renderer. |
|                                         | Runner Game     Core   |                                                   | PROJECT SETTINGS     Project name     Over the project name         |
|                                         | 3D Mobile<br>Core      |                                                   | Location<br>C:\Users\youth\OneDrive\Documents\                      |
|                                         | 2D Mobile<br>Core      |                                                   |                                                                     |
|                                         | E Test Track<br>Sample |                                                   |                                                                     |
|                                         | 3D (URP)<br>Core       |                                                   |                                                                     |
|                                         | Core                   |                                                   |                                                                     |
|                                         |                        |                                                   | Cancel Create project                                               |
|                                         | 📕 🤌 🌢                  | 🤣 🔕 👩 🛤 🖻 🔲 🕼 🗠 😇 🌛 🔽 🔚 🎯 🔞                       | ~                                                                   |

 Import Aset 3D: Pada Assets panel, klik kanan dan pilih "Import Package" > "Custom Package". Kemudian pilih file aset 3D yang ingin diimport.

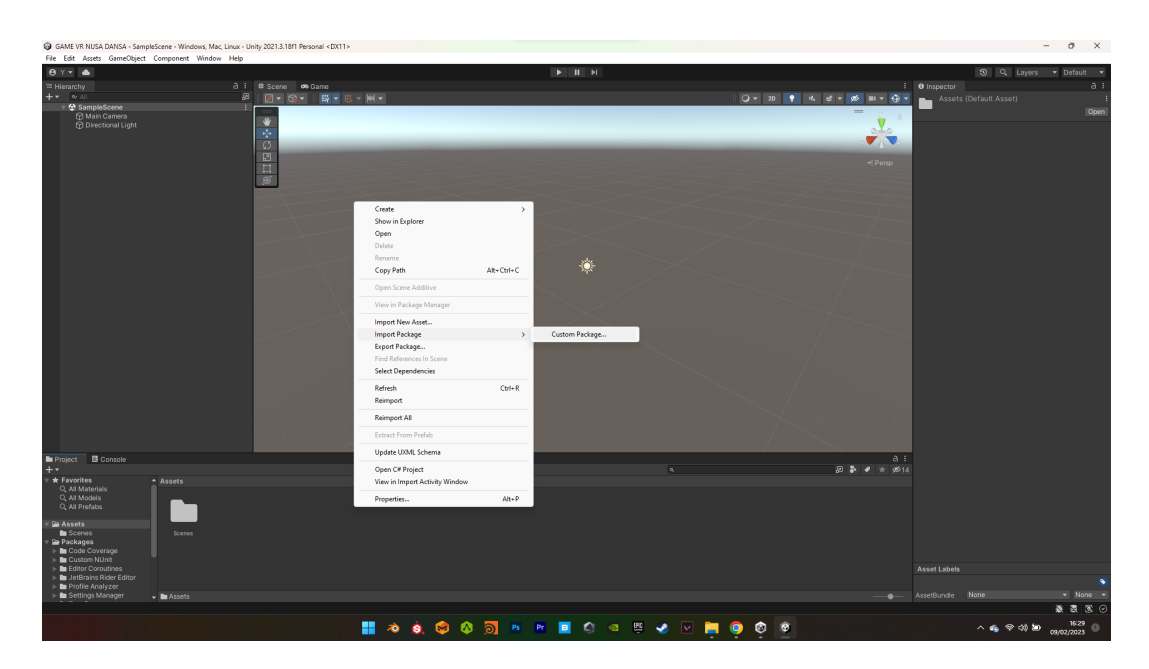

- Konfigurasi Import: Setelah file aset 3D dipilih, akan muncul jendela import. Konfigurasi import sesuai dengan kebutuhan, seperti memilih foldernya, melakukan scaling, memasukkan metadata, dan lain-lain.
- 5. Import: Klik tombol "Import" untuk memulai proses import. Tunggu hingga proses import selesai.

| GAME VR NUSA DANSA - S          | SampleScene - Windows, Mac, Linu<br>iect Component Window He | x - Unity 2021.3.18/1 Personal* | <dx11></dx11>       |          |                |                                                          |        |               |             |                                      | - 0 ×                            |
|---------------------------------|--------------------------------------------------------------|---------------------------------|---------------------|----------|----------------|----------------------------------------------------------|--------|---------------|-------------|--------------------------------------|----------------------------------|
| 🕫 Import New Asset              |                                                              | .,                              |                     |          |                |                                                          |        |               | <           | 5 Q. La:                             | yers 🔻 Default 👻                 |
| ← → ~ ↑                         | > Taufik - Personal > Docume                                 | nts > SKRIPSI > PERPUSTAKA      | VAN 🔸 SS GAMEPLAY : |          |                |                                                          |        |               | :<br>4      | Inspector     Assets (Default Asset) |                                  |
| Organize 👻 New folde            |                                                              |                                 |                     |          |                |                                                          |        | 🗐 - 🔳 📢       |             |                                      | Open                             |
| > 🥧 Taufik - Persona            |                                                              | Status                          | Date modified       |          |                |                                                          |        |               |             |                                      |                                  |
| I I                             | EATU 2                                                       |                                 |                     |          |                |                                                          |        |               |             |                                      |                                  |
| Desktop #                       | EATU 3                                                       |                                 |                     |          |                |                                                          |        |               | < Persp     |                                      |                                  |
| U Downloads                     | C BATU 4                                                     |                                 |                     |          |                |                                                          |        |               |             |                                      |                                  |
| Documents #                     | EATU 5                                                       |                                 | 09/02/2023 16:19    |          |                |                                                          |        |               |             |                                      |                                  |
| Dictorer di                     | BATU 6                                                       |                                 | 09/02/2023 16:19    |          |                |                                                          |        |               |             |                                      |                                  |
|                                 | PROJECT UNITY                                                |                                 | 09/02/2023 16:23    |          |                |                                                          |        |               |             |                                      |                                  |
|                                 | difficulty                                                   | •                               | 09/02/2023 15:53    |          |                |                                                          |        |               |             |                                      |                                  |
| Videos 📌                        | gameplay1                                                    | ٠                               | 09/02/2023 15:53    |          |                |                                                          |        |               |             |                                      |                                  |
| 110521                          | aameplav2                                                    | ٠                               | 09/02/2023 15:53    |          |                |                                                          |        |               |             |                                      |                                  |
| 1LOS 2.2                        | Iocation                                                     | •                               | 09/02/2023 15:53    |          |                |                                                          |        |               |             |                                      |                                  |
| PERPUSTAKAAN                    | Mainmenu                                                     | •                               | 09/02/2023 15:53    |          | 259 KB         |                                                          |        |               |             |                                      |                                  |
| BATU 2                          | settings                                                     | •                               | 09/02/2023 15:53    |          | 245 KB         |                                                          |        |               |             |                                      |                                  |
|                                 | songs                                                        | •                               | 09/02/2023 15:53    | JPG File | 254 KB         |                                                          |        |               |             |                                      |                                  |
| 🛩 💻 This PC                     |                                                              |                                 |                     |          |                |                                                          |        |               |             |                                      |                                  |
| > 🐸 OS (C:)                     |                                                              |                                 |                     |          |                |                                                          |        |               |             |                                      |                                  |
| > 🤤 Network                     |                                                              |                                 |                     |          |                |                                                          |        |               |             |                                      |                                  |
| Filen                           | ame                                                          |                                 |                     |          |                |                                                          |        |               |             |                                      |                                  |
|                                 |                                                              |                                 |                     |          |                |                                                          |        | Import Cancel |             |                                      |                                  |
| + -                             |                                                              |                                 |                     |          |                |                                                          |        |               | Ø ♣ ♦ ★ Ø14 |                                      |                                  |
| Q. All Materials                | Assets                                                       |                                 |                     | _        | Construction ( |                                                          |        |               |             |                                      |                                  |
| Q, All Prefabs                  | - C                                                          | 10 mm                           |                     |          |                | 1.2                                                      |        |               |             |                                      |                                  |
| ⊤ 📾 Assets                      |                                                              |                                 |                     |          |                |                                                          |        |               |             |                                      |                                  |
| ESBATU PBR 2                    |                                                              |                                 |                     |          |                |                                                          |        |               |             |                                      |                                  |
| Packages Packages Code Coverage |                                                              |                                 |                     |          |                |                                                          |        |               |             |                                      |                                  |
| Custom NUnit Editor Coroutines  |                                                              |                                 |                     |          |                |                                                          |        |               |             | Asset Labels                         |                                  |
| JetBrains Rider Editor          | - Decentr                                                    |                                 |                     |          |                |                                                          |        |               |             | AssetRundle None                     | - None -                         |
| A polygon of Mesh 'ROCK         | 2' in Assets/BATU 2.fbx is self-in                           | tersecting and has been disca   | irded.              |          |                |                                                          |        |               |             |                                      | * 5 3 0                          |
|                                 |                                                              |                                 |                     | . is. 😂  | 🔕 👩 🖪 Pr       | I (1) (2) (2) (3) (4) (4) (4) (4) (4) (4) (4) (4) (4) (4 | Bi 🥑 💌 | 📄 🧿 💿 📄       |             | ^ <b>€</b> ♥ 4                       | ) 20 16:43 (0)<br>09/02/2023 (0) |

 Tambahkan Aset 3D ke Scene: Setelah import selesai, aset 3D akan muncul pada Assets panel. Drag and drop aset 3D ke Scene atau Hierarchy panel untuk menambahkannya ke dalam permainan.

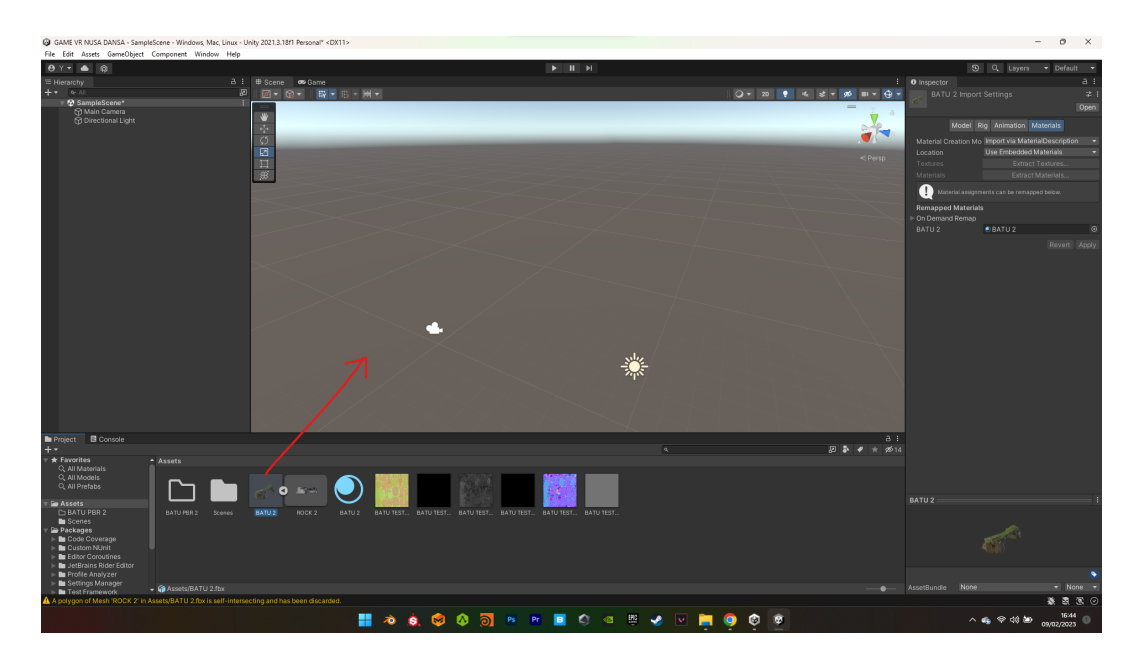

7. Konfigurasi Aset 3D: Konfigurasi aset 3D sesuai dengan kebutuhan, seperti membuat material, menambahkan skrip, dan lain-lain.

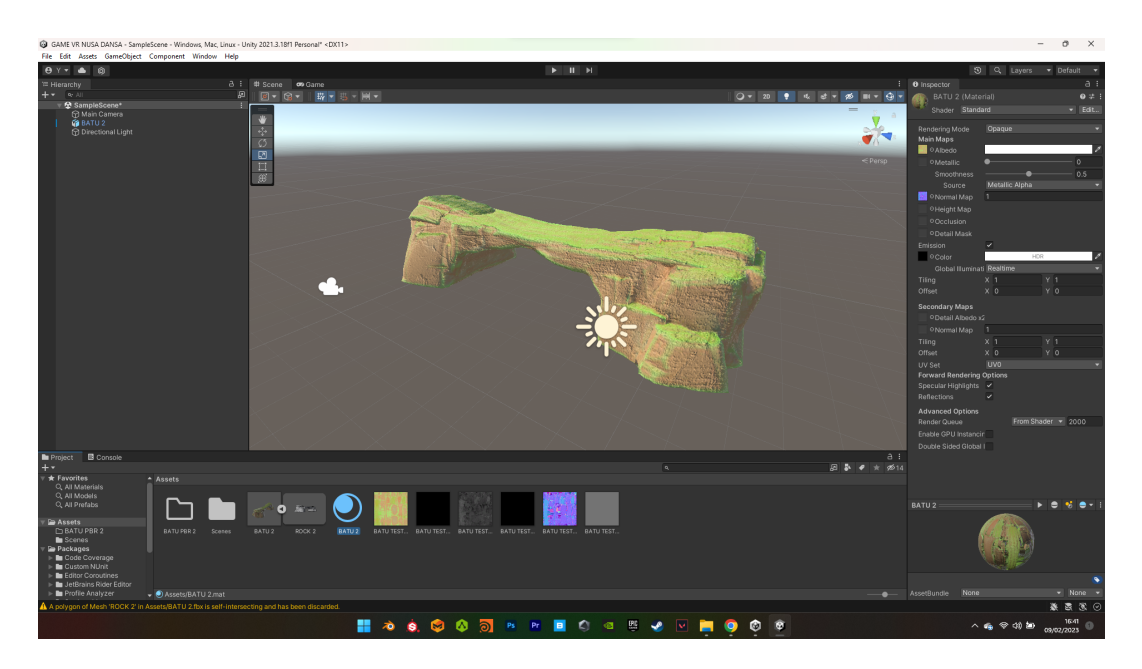

Uji Coba: Uji coba aset 3D dengan menjalankan permainan. Pastikan bahwa aset
 3D berfungsi dengan baik dan memenuhi kebutuhan permainan.

 Layouting: Menyusun tata letak environment atau lingkungan 3D aset yang diinginkan pada game yang ingin dibuat. seperti environment main menu, gameplay dan lain-lain sesuai kebutuhan game yang ingin dibuat.

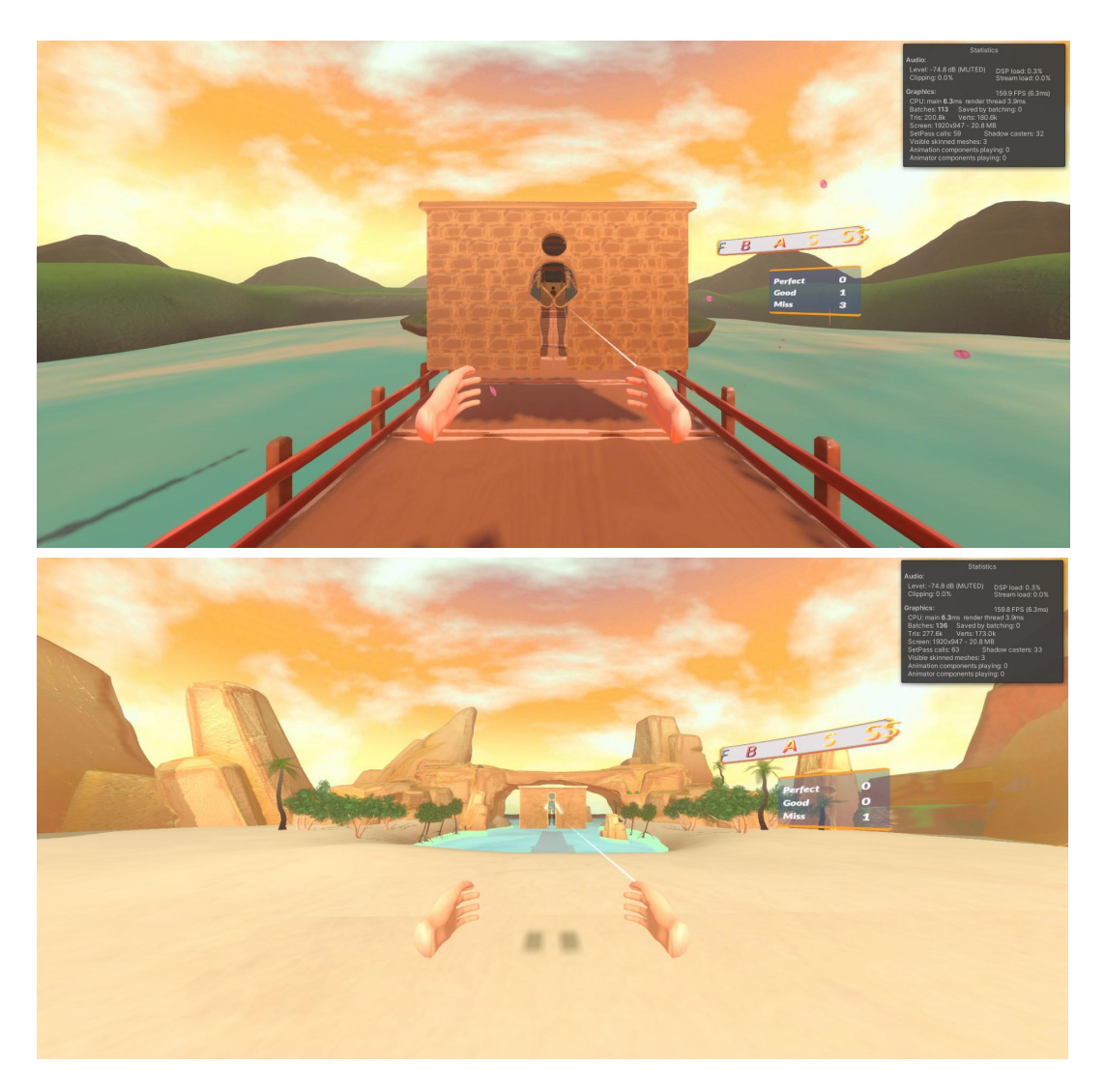

 Game VR (virtual reality) Nusa Dansa siap di Build dan dijalankan di perangkat VR (virtual reality) Oculus Quest 2.